|                               | Registrering af forhåndsgodkendt<br>magtanvendelse i Nexus                                                                                                    |                                                                                                    |
|-------------------------------|----------------------------------------------------------------------------------------------------|----------------------------------------------------------------------------------------------------|
| Fase                          | Kommentar                                                                                                    | Tast                                                                                                    |
| Fremsøg<br>borger             | Fremsøg borgeren i søgefeltet eller via<br>borgerlisten                                                                                                    | Søg                                                                                                    |
| Åben<br>overbliks-<br>visning | Åben borgeroverblikket:<br>1.4 Værgemål, smittefare, magtanvendelse og<br>APV > Boformen Søparken                                                                                                    | Overblik Borgerforløb<br>1.4 Værgemål, smittefare,                                                                                                    |
| Vælg<br>visning               | Find visningen: Magtanvendelse<br>Åben skemaet:<br>Magtanvendelse voksne Bilag 1 SKEMA 1a og<br>1b.<br>Skemaet åbnes ved at trykke på det seneste<br>skema i visningen                                                                                                    | Magtanvendelse       + •       Gå til Alle magtanvendelser de sköste 5 år <ul> <li>Magtanvendelse voksne SKEMA 3</li> <li>Låst 21. feb.</li> <li>•</li> </ul> <ul> <li>Magtanvendelse voksne SKEMA 3</li> <li>Låst 21. feb.</li> <li>•</li> </ul> <ul> <li>Magtanvendelse voksne SKEMA 1a: Handicapområdet</li> <li>Udfyldt 2. jan.</li> <li>•</li> </ul> <ul> <li>Magtanvendelse voksne Bilag 1 til SKEMA 1a og 1b   Godken</li> <li>Udfyldt 2. jan.</li> <li>•</li> </ul> |
| Udfyld<br>skemaet             | Find den korrekte dato i skemaet.<br><i>Hver dato har en blå bjælke</i><br>Tryk på pilen til venstre for datoen, så åbnes<br>muligheden for at udfylde registreringerne til<br>den givne dag.<br><i>Udfyld felterne:</i><br><i>Medarbejderens navn og magtanvendelsen</i><br><i>fandt sted fra/til samt dato</i><br>Herefter gemmes skemaet med status:<br>Kladde. | <ul> <li>Registreringer - d. 2.</li> <li>Medarbejders navn</li> <li>Pia/Sara</li> <li>Tidspunkt magtanvendelsen fandt<br/>sted fra</li> <li>02-12-2023</li> <li>21:15</li> <li>Tidspunkt magtanvendelsen fandt</li> <li>03-12-2023</li> <li>07:55</li> </ul>                                                                                                    |